## 10 pasos para publicar en PosTIC

1. Ingrese a **ObservaTIC:** <u>https://recursos.ucol.mx/observatic/</u>

2. Una vez en la página, diríjase a la parte superior y seleccione la opción -Entrar-

| → C A https://recursos.ucol.mx/observatic |                                                                                                    | \$                                             |
|-------------------------------------------|----------------------------------------------------------------------------------------------------|------------------------------------------------|
|                                           | INVERSIDAD DE COLIMA INICIO O EXPLORATIC III TABLERO DE DATOS III PUBLICACI                                                                                                    | IONES 💼 NOSOTROS ENTRAR                        |
|                                           | DBSERVA<br>SING DBSERVA<br>SING DBSERVA<br>SING DBSERVA<br>SING DBSERVA                                                                                                    | TORIO TIC                                      |
|                                           | Buenas prácticas                                                                                                    | Buscar.                                        |
|                                           | Cathena sales<br>Sales<br>S | Categorias<br>Aplicaciones<br>Duenas prácticas |
|                                           | EXÁMENES DIGITALES<br>EN LÍNEA, EN<br>EVPRAXIS         HISTORIA DE UNA<br>CLASE GAMIFICADA         CLASES STEM CON<br>APP INVENTOR           En la Universidad de Colima es<br>ocable haeros enfinementes durales         Dor initiación del Cr. Juan José<br>Construis activitadores         En mayo de este año por segunda<br>ocasión la Universidad de Colima<br>este del Marcentantes                                                                                                    | Ciberseguridad Redes Sociales                  |

3. Será dirigido a la página de federación de identidad en la que seleccionará la opción **-Universitarios-,** si no desea repetir este paso en próximas ocasiones es recomendable seleccionar la casilla **-Recordar mi elección-**

| Seleccione su proveedor de identidad                                        |
|-----------------------------------------------------------------------------|
| Por favor, seleccione el proveedor de identidad donde desea<br>autenticarse |
| Recordar mi elección                                                        |
| Universitarios                                                              |
| Visitantes                                                                  |
|                                                                             |

4. Se solicitará su dirección de **correo electrónico** UCOL y su **contraseña**. Son los datos que normalmente emplea para otras plataformas universitarias. Después de colocarlos dé **-Iniciar sesión-**

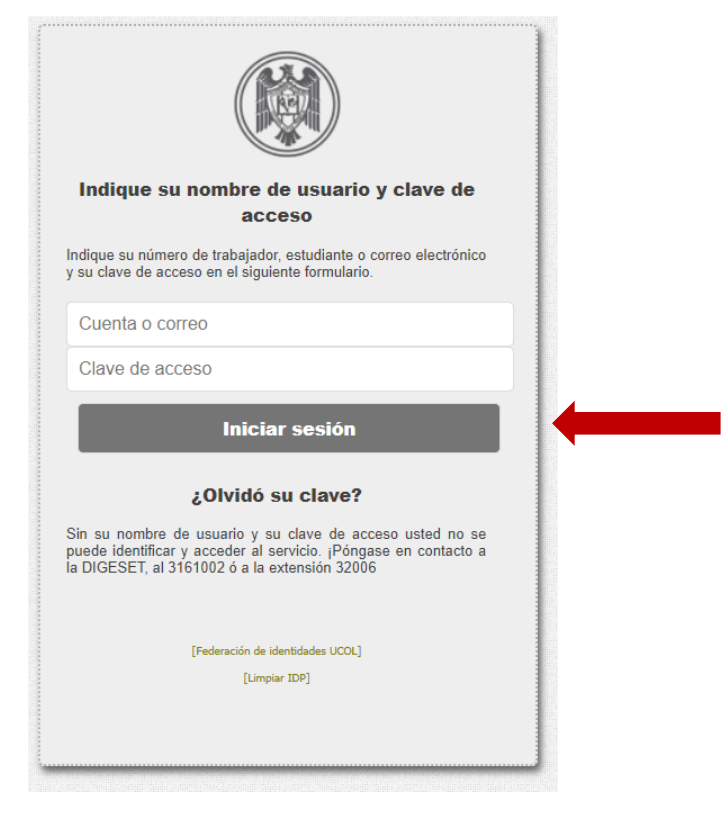

5. Se abrirá una página de consentimiento que señalará su correo electrónico, nombre, número de cuenta, tipo de usuario y dependencia. Verifique que sean sus datos y después seleccione la opción **–Sí-**

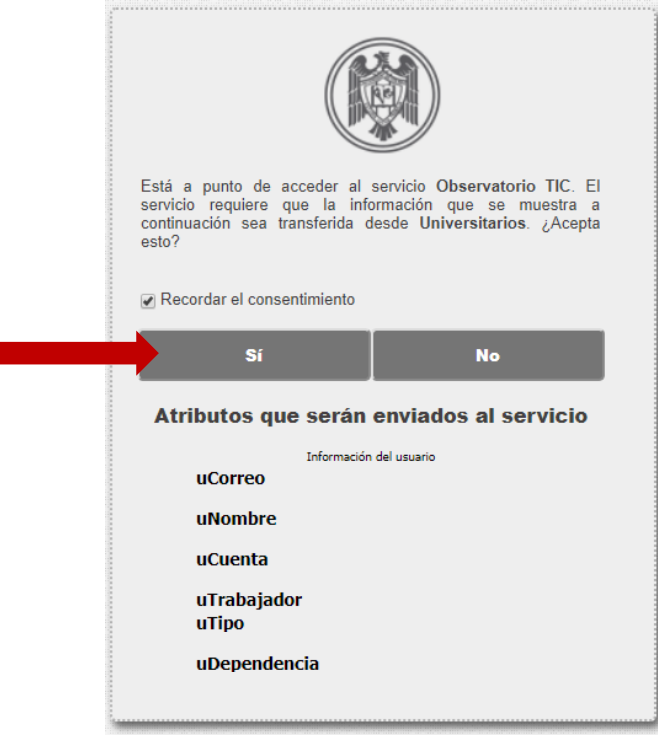

6. Ingresará a editor de *Wordpress*. A la izquierda podrá visualizar una barra de menú con diversas opciones. Ubique **-Perfil-** y dé clic. Diríjase a la parte inferior hasta el apartado **- Acerca de ti-**, allí verá un recuadro blanco en el que puede colocar información destacada como: plantel al que pertenece, si es docente, alumno, investigador o algunos datos que permitan a quien lo lee tener su marco formativo. En el apartado **-Avatar-** puede colocar su fotografía, basta con dar clic en el botón **-Choose image-** seleccionar la foto y finalmente guardar los cambios en **-Actualizar perfil-**

| 🔞 🖄      | Sitio del Observatorio TIC de la UCOL 🏾 🗭 0 🕂 N | uevo 💴 Español                                                                    |
|----------|-------------------------------------------------|-----------------------------------------------------------------------------------|
| 🚳 Escrit | orio Acerca de ti                               |                                                                                   |
| 📌 Entra  | das<br>Información biográfica                   |                                                                                   |
| 9 Medi   | os                                              |                                                                                   |
| Págin    | as<br>entarios                                  |                                                                                   |
| Table    | Press                                           | Incluye alguna información biográfica en tu perfil. Podrá mostrarse públicamente. |
| Perfil   | Imagen de perfil                                |                                                                                   |
| 🖋 Herra  | mientas                                         |                                                                                   |
| I≣ Eleme | entor                                           | Puedes cambiar tu foto de perfil en <u>Gravatar</u> .                             |
| 🖬 Popu   | p Builder                                       |                                                                                   |
|          | Gestion de la cuenta                            |                                                                                   |
|          | Nueva contraseña                                | Generar contraseña                                                                |
|          | Sesiones                                        | Desconectar del resto de sitios                                                   |
|          |                                                 | Solo estás conectado en esta ubicación.                                           |
|          | Avatar                                          |                                                                                   |
|          | Image                                           | Choose Image                                                                      |
|          |                                                 |                                                                                   |
|          |                                                 |                                                                                   |
|          |                                                 |                                                                                   |
|          |                                                 | Remove Image                                                                      |
|          |                                                 | Undo                                                                              |
|          | Actualizar perfil                               |                                                                                   |
|          |                                                 |                                                                                   |

7. Para subir su contribución, seleccione la opción **–Entradas-** después **–Añadir nueva-** notará la leyenda –**Añadir nueva entrada**- y debajo un recuadro blanco, donde debe colocar el título de su *post*. Después observará una barra de herramientas similar a la de Word y un recuadro blanco en el que va el texto que desea compartir.

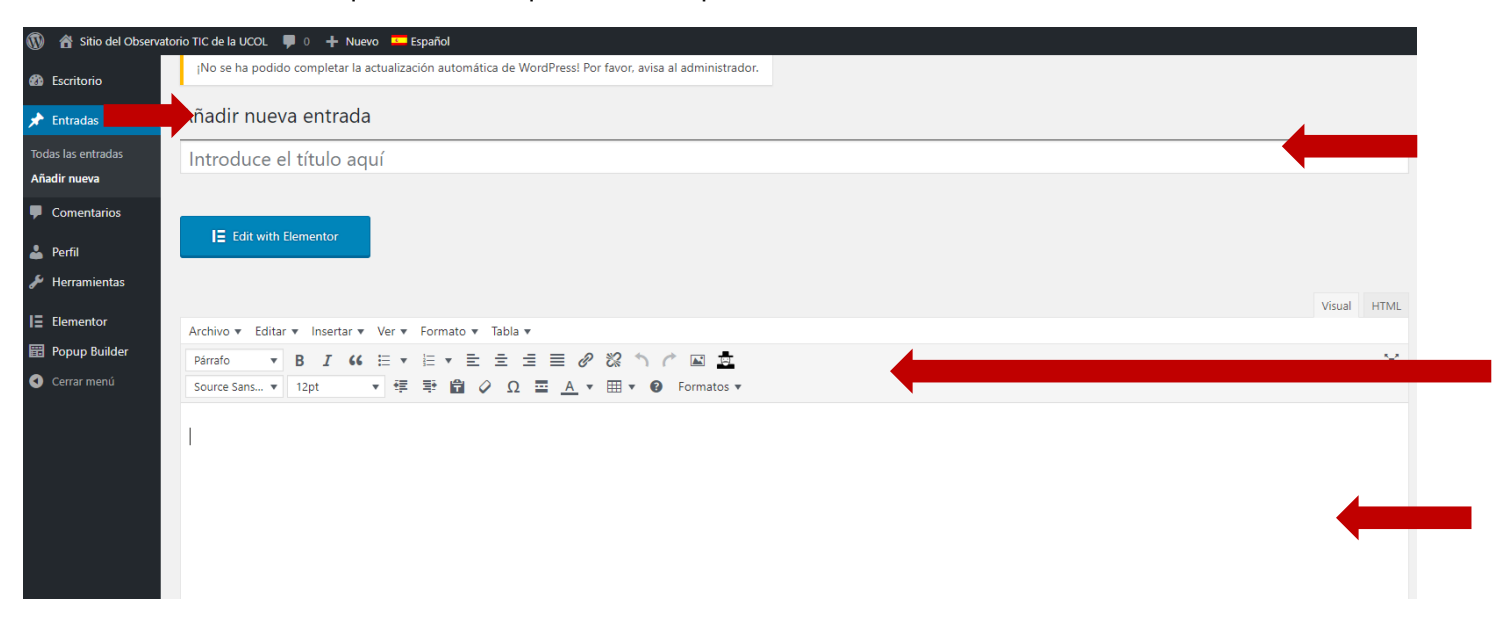

8. En la parte superior está la sección **–Featured Image-** seguido del hipervínculo <u>Set featured</u> <u>image</u>, al dar clic podrá seleccionar la imagen que desea acompañe el cuerpo de su texto. También puede eliminarse usando la opción **–Remove-**

| 🚯 🔺 Sitio del Observ | atorio TIC de la UCOL 📮 0 🛨 Nuevo 💴 Español |
|----------------------|---------------------------------------------|
| 🚯 Escritorio         | Añadir nueva entrada                        |
| 📌 Entradas 🛛 📢       |                                             |
| Todas las entradas   |                                             |
| Añadir nueva         |                                             |
| 9] Medios            | Fe tured Image                              |
| Comentarios          | Set featured image                          |
| よ Perfil             |                                             |

9. Una vez que se ha colocado el título, texto e imagen (es opcional), en el menú de la derecha aparece la sección **–Categorías-**, son etiquetas que definen la temática de su texto, seleccione la que se adecúe a su contenido.

|                                                                                                    |                            | Publicar                                                                                                    | *                   |
|----------------------------------------------------------------------------------------------------|----------------------------|----------------------------------------------------------------------------------------------------|---------------------|
| ace permanente: https://recursos.ucol.mx/observatic/index.php/2018/10/19/tecnologias-en-el-aula/ Editar                                                                                                    |                            | Sólo guardar                                                                                                    | Vista previa        |
|                                                                                                    |                            | P Estado: Borrador                                                                                                    |                     |
| Let the temperature of the temperature of the temperature of the temperature of the temperature of the temperature of the temperature of the temperature of the temperature of the temperature of temperature of tempera |                            | Visibilidad: Público                                                                                                    |                     |
|                                                                                                    | inial LITER                | Mover a la pap                                                                                                    |                     |
| hivo≠ Editar≢ Insertar≢ Ver≢ Formato≢ Tabla≢                                                                                                    | ISUAI TITIVIL              | E                                                                                                    | nviar para revisión |
| rafo ▼ B <i>I</i> 44 E ▼ E ▼ E 宝 宝 ☰ <i>❷</i> 23 う / ◎ 国 盘                                                                                                    | $\sim$ $\times$            |                                                                                                    |                     |
| urce Sans 🔻 12pt 🛛 🔻 標 野 🛗 🖉 Ω 🚍 🗛 🛪 🎟 🛪 🕹 Formatos 🔻                                                                                                    |                            | Formato                                                                                                    | *                   |
|                                                                                                    |                            | 💿 📌 Estándar                                                                                                    |                     |
| integración de las TIC en los procesos universitarios constituye una tarea estratégica para el desarrollo de toda institución moderna. Identificar las áreas de oportunidad y las barreras en térmir                                                                                                    | os de                      | 🔿 🔛 Galería                                                                                                    |                     |
| ponibilidad y uso es un factor fundamental para contribuir a mejorar los servicios que ofrece la UCOL, sobre todo en el marco de la Universidad Digital.                                                                                                    | de la Universidad Digital. | 🔿 66 Cita                                                                                                    |                     |
|                                                                                                    |                            | 🔿 🎵 Audio                                                                                                    |                     |
|                                                                                                    |                            |                                                                                                    |                     |
|                                                                                                    |                            | 🔿 💽 Vídeo                                                                                                    |                     |
|                                                                                                    |                            | <ul> <li>F Vídeo</li> <li>F Estado</li> </ul>                                                                                                    |                     |
|                                                                                                    | _                          | <ul> <li>F Vídeo</li> <li>Fstado</li> </ul>                                                                                                    |                     |
|                                                                                                    |                            | Categorías                                                                                                    | -                   |
|                                                                                                    | C                          | Categorías                                                                                                    | Most Used           |
|                                                                                                    | C                          | Categorías Categorías Aplicaciones                                                                                                    | vlost Used          |
|                                                                                                    | C                          | Categorías Categorías Categorías Categorías Categorías Codas las categorías Deunas prácticas                                                     | Most Used           |
| mero de palabras 57 Borrador guardad                                                                                                    | D a las 10:37:57.          | Categorías Categorías Aplicaciones Buenas prácticas Ciberseguridad                                                                               | Most Used           |
| nero de palabras 57 Borrador guardad                                                                                                    | o a las 10:37:57.          | Categorías Categorías Categorías Aplicaciones Buenas prácticas Ciberseguridad Prospectiva                                                        | Most Used           |
| mero de palabras 57 Borrador guardad<br>ge Layout                                                                                                    | o a las 10:37:57.          | Categorías Categorías Categorías Quenas prácticas Ciberseguridad Crospectiva Tendencias                                                          | Most Used           |
| mero de palabras 57 Borrador guardad<br>ge Layout                                                                                                    | o a las 10:37:57.          | Video  Estado  Categorías  Todas las categorías  Aplicaciones  Uenas prácticas  Ciberseguridad  Frospectiva  Frospectiva  Guencias Uncategorized | Aost Used           |

10. Dé clic en el botón azul **–Enviar para revisión-** y ¡listo! El post será enviado. En un plazo no mayor a las 48h será verificado por la Dirección General de Integración de Tecnologías de Información bajo los lineamientos de publicación que puede consultar aquí. Finalmente, llegará una notificación a su correo electrónico UCOL anunciando que su contribución se publicó o, en su defecto los motivos por los cuales se reserva el no hacerlo. Puede compartir su post a través de redes sociales para un mayor alcance con el *hashtag* #ComunidadPosTIC.